# ASYCUDA Programme A-P-OPG: version 1.0

ASYCUDAWorld Web Portal distribution: restricted October 2021

# ASYCUDA World Portal Online Payment User Guide

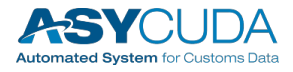

#### Note

The views expressed in this volume are those of the authors and do not necessarily reflect the views of the United Nations Secretariat. The designations employed and the presentation of the material do not imply the expression of any opinion whatsoever on the part of the United Nations Secretariat concerning the legal status of any country, territory, city or area, or of its authorities, or concerning the delimitation of its frontiers or boundaries.

This is not an official UNCTAD document. This document is for internal use and has an internal reference.

#### **Revision History**

| Date           | Version | Description               | Author        |
|----------------|---------|---------------------------|---------------|
|                |         |                           |               |
|                |         |                           |               |
|                |         |                           |               |
|                |         |                           |               |
| October 2021   | 1.0     | Online Payment User Guide | Pablo Morales |
| September 2021 | 0.1     | Initial Draft             | Pablo Morales |

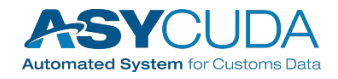

#### **Table of Contents**

| Purpose                  | 1 |
|--------------------------|---|
| Accessing Online Payment | 2 |
| Creating Payment Order   | 6 |

### Purpose

ASYCUDA Portal Online Payment Guide demonstrates key features of the web application provided by the ASYCUDA product and enables you to quickly learn the basics. The step-by-step procedures to process payment orders on the asycuda web portal.

This guide will lead you through the process of downloading, configuring, installing, maintaining and developing the Customs Portal for ASYCUDAWorld. This guide was written to be as clear as possible and to provide only the details necessary to get you up and running with the ASYCUDA Web Portal. For more in-depth information, links to outside resources will be located where appropriate.

This guide assumes that you have already obtained and installed ASYCUDAWorld 4.2 or higher with SOClass 2.2.29 software (or higher).

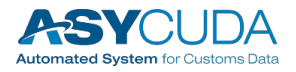

## **Accessing Online Payment**

#### Step 1

- Mouse over main menu ONLINE PAYMENT
- Log-in window will appear will appear requesting login information (if the user is not currently logged in to **ASYCUDA**)

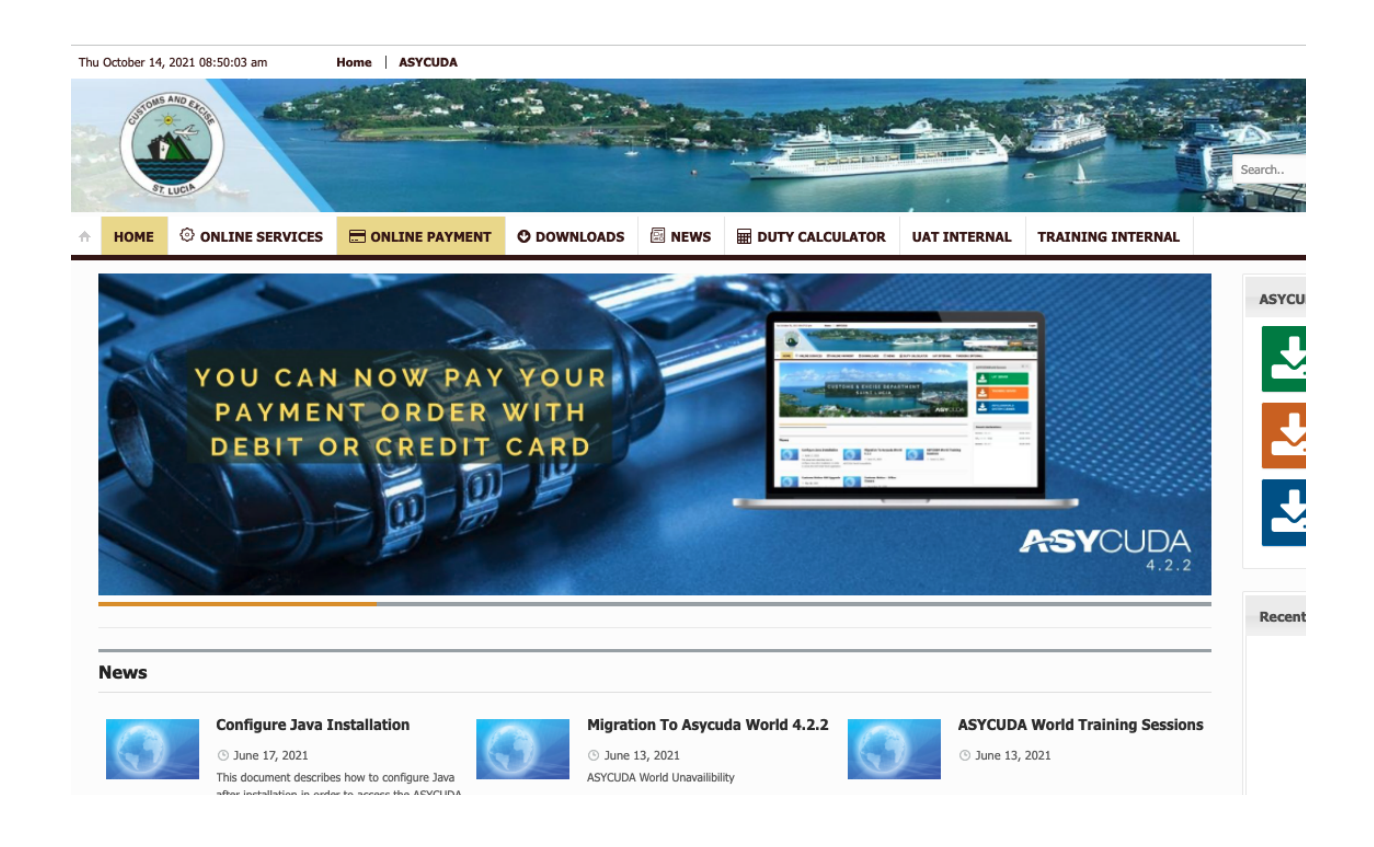

**Note**: Payments Orders can be created within ASYCUDA or Using the ONLINE SERVICES window on the ASYCUDA WORLD Portal

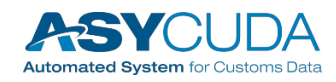

- Enter Log-in credentials, Username and password
- Click the LOGIN button

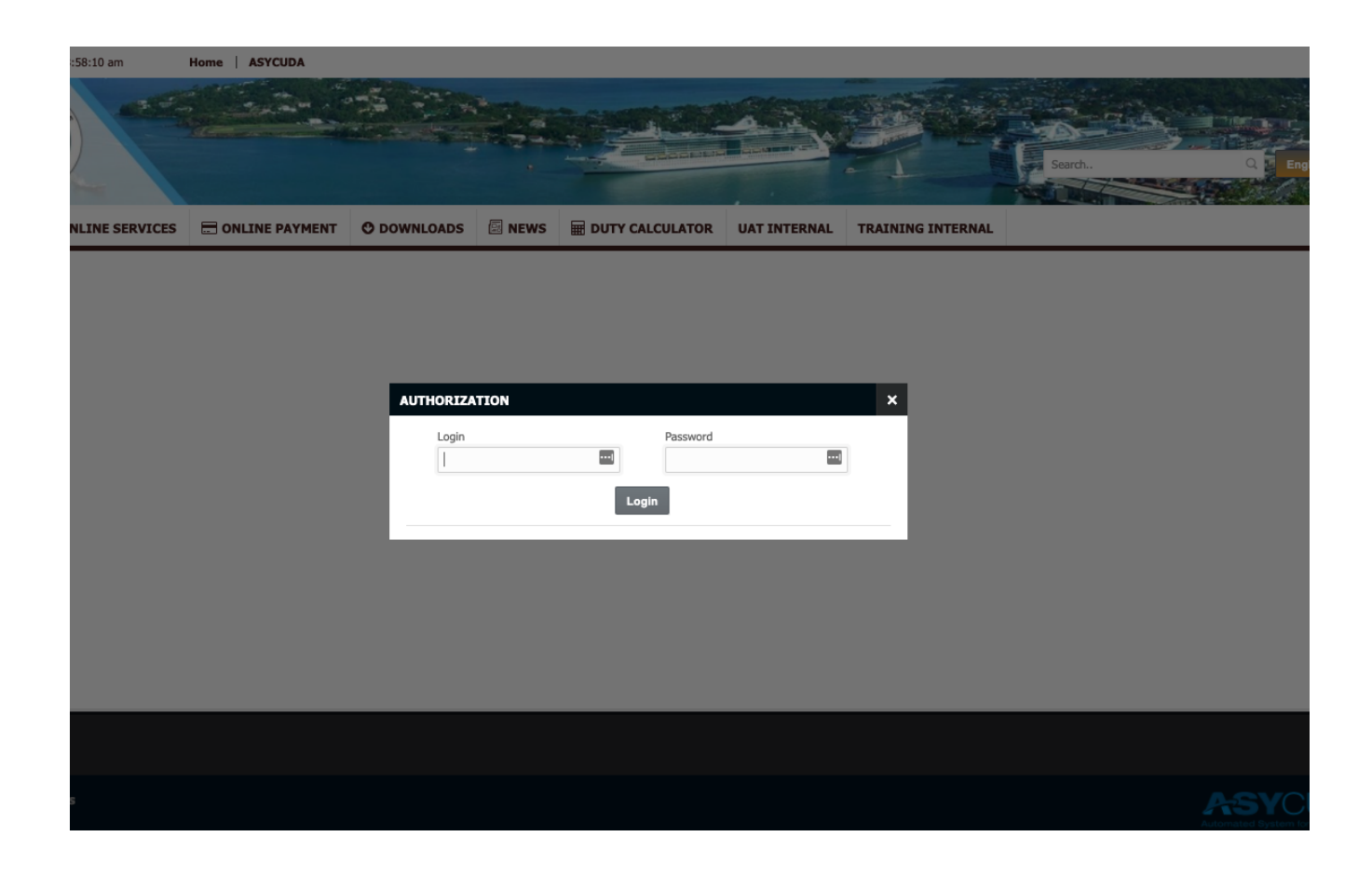

**Note:** The Online Payment uses the same Login and Password credentials used for accessing the AW Client Services

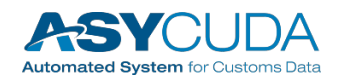

The User is now able to view the Receipts for Completed Payment Orders and those awaiting Payment

|                     |                          |                           | DOWNLOADS IN NE             | WS I DUTY CALCU           | JLATOR UAT INTER             | NAL TRAINING INT          | ERNAL                    |                             |                   |
|---------------------|--------------------------|---------------------------|-----------------------------|---------------------------|------------------------------|---------------------------|--------------------------|-----------------------------|-------------------|
| nstructions         |                          |                           |                             |                           |                              |                           |                          |                             |                   |
| nago allows you t   | o croato and locato a Pa | mont order. Search criter | ia can be refined by enteri | na the annropriate detail | c in the relevant fields. I  | o Order to create a pow   | aumont order click on th | he tab at the bottom of the | ccross and follow |
| ructions on that pa | ige.                     | ment order. Search chten  | ia can be renned by enten   | ng the appropriate detail | is in the relevant fields. I | n order to create a new p | ayment order, click on u | ne tab at the bottom of the | screen and rollow |
|                     |                          |                           |                             |                           |                              |                           |                          |                             |                   |
| ayment Orders       |                          |                           |                             |                           |                              |                           |                          |                             |                   |
| ayment Orders       |                          |                           |                             |                           |                              |                           |                          |                             |                   |
|                     |                          |                           |                             |                           |                              |                           |                          |                             |                   |
| Year                | Number                   | Date                      | Trader                      | Receipt Year              | Receipt Serial               | Receipt Number            | Receipt Date             |                             |                   |
| \$                  | \$                       | \$                        | \$                          | \$                        | \$                           | \$                        | \$                       |                             |                   |
| )21                 | 47                       | 2021-10-11                |                             | 2021                      |                              |                           |                          | Verify payment              | Pending for payme |
| )21                 | 46                       | 2021-10-11                |                             | 2021                      |                              |                           |                          | Verify payment              | Pending for payme |
| )21                 | 45                       | 2021-10-07                |                             | 2021                      |                              |                           |                          | Verify payment              | Pending for payme |
| 021                 | 44                       | 2021-10-07                |                             | 2021                      | R                            | 12                        | 2021-10-07               | Download Receipt            | Paid              |
| 021                 | 43                       | 2021-10-07                |                             | 2021                      | R                            | 11                        | 2021-10-07               | Download Receipt            | Paid              |
| 021                 | 42                       | 2021-10-07                |                             | 2021                      | R                            | 14                        | 2021-10-07               | Download Receipt            | Paid              |
| )21                 | 41                       | 2021-10-07                |                             | 2021                      | R                            | 13                        | 2021-10-07               | Download Receipt            | Paid              |
| )21                 | 40                       | 2021-10-06                |                             | 2021                      | R                            | 9                         | 2021-10-06               | Download Receipt            | Paid              |
| )21                 | 39                       | 2021-10-06                |                             | 2021                      |                              |                           |                          | Verify payment              | Pending for payme |
| 121                 | 38                       | 2021-10-06                |                             | 2021                      |                              |                           |                          | Verify payment              | Pending for payme |
| 21                  |                          |                           |                             |                           |                              |                           |                          |                             |                   |

This page allows you to create or locate a Payment order for registered declarations.

Search criteria can be refined by entering the appropriate details in the relevant fields. In Order to create a new payment order, click on the tab at the bottom of the screen and follow the instructions on that page.

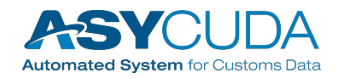

#### **Creating Payment Order**

#### Step 1

- Select CREATE NEW PAYMENT ORDER: a blank payment order will appear
- Select **ADD DECLARATIONS**: this allows the user to add declarations to the Payment Order (PO)

| ST LUCH                                                                       |                                                |                             |                        |                             |                               |                         |                                                                     |                              | 100              |
|-------------------------------------------------------------------------------|------------------------------------------------|-----------------------------|------------------------|-----------------------------|-------------------------------|-------------------------|---------------------------------------------------------------------|------------------------------|------------------|
|                                                                               | LINE SERVICES                                  | ONLINE PAYMENT              | DOWNLOADS              | NEWS 🖩 DUTY CAL             | CULATOR UAT INTE              | RNAL TRAINING I         | NTERNAL                                                             |                              |                  |
| nstructions                                                                   |                                                |                             |                        |                             |                               |                         |                                                                     |                              |                  |
| s page allows you                                                             | u to create and locate a l                     | Payment order. Search criti | eria can be refined by | entering the appropriate de | tails in the relevant fields. | In Order to create a ne | w payment order, click on                                           | the tab at the bottom of the | e screen and fo  |
|                                                                               |                                                |                             |                        |                             |                               |                         |                                                                     |                              |                  |
| ayment Orders                                                                 | ]                                              |                             |                        |                             |                               |                         |                                                                     |                              |                  |
| Year                                                                          | Number                                         | Date                        | Trader                 | Receipt Year                | Receipt Serial                | Receipt Number          | Receipt Date                                                        |                              |                  |
| \$                                                                            | \$                                             | \$                          | \$                     | 0                           | \$                            | 0                       | \$                                                                  |                              |                  |
| 021                                                                           | 47                                             | 2021-10-11                  |                        | 2021                        |                               |                         |                                                                     | Verify payment               | Pending for p    |
| 021                                                                           | 46                                             | 2021-10-11                  |                        | 2021                        |                               |                         |                                                                     | Verify payment               | Pending for p    |
| 021                                                                           | 45                                             | 2021-10-07                  |                        | 2021                        |                               |                         |                                                                     | Verify payment               | Pending for p    |
| 021                                                                           | 44                                             | 2021-10-07                  |                        | 2021                        | R                             | 12                      | 2021-10-07                                                          | Download Receipt             | Paid             |
| 021                                                                           | 43                                             | 2021-10-07                  |                        | 2021                        | R                             | 11                      | 2021-10-07                                                          | Download Receipt             | Paid             |
| 021                                                                           | 42                                             | 2021-10-07                  |                        | 2021                        | R                             | 14                      | 2021-10-07                                                          | Download Receipt             | Paid             |
| 021                                                                           | 41                                             | 2021-10-07                  |                        | 2021                        | R                             | 13                      | 2021-10-07                                                          | Download Receipt             | Paid             |
| 021                                                                           | 40                                             | 2021-10-06                  |                        | 2021                        | R                             | 9                       | 2021-10-06                                                          | Download Receipt             | Paid             |
| 021                                                                           | 39                                             | 2021-10-06                  |                        | 2021                        |                               |                         |                                                                     | Verify payment               | Pending for p    |
| 021                                                                           | 38                                             | 2021-10-06                  |                        | 2021                        |                               |                         |                                                                     | Verify payment               | Pending for p    |
|                                                                               |                                                |                             | ١                      | er + Create a               | new Payment Order             |                         |                                                                     |                              |                  |
| Namo                                                                          |                                                |                             |                        | or + Create a               | new Payment Order             |                         | ctome Office:                                                       |                              |                  |
| Name:                                                                         |                                                |                             |                        | er   * Create a             | new Payment Order             | Cu                      | stoms Office:                                                       |                              |                  |
| Name:<br>Address:                                                             |                                                |                             |                        | er + Create a               | new Payment Order             | Cu                      | stoms Office:<br>ceipt Identification:                              |                              |                  |
| Name:<br>Address:                                                             |                                                |                             |                        | er + Create a               | new Payment Order             | Cu                      | stoms Office:<br>ceipt Identification:                              |                              |                  |
| Name:<br>Address:                                                             |                                                |                             |                        | cc + Create a               | new Payment Order             | Cu<br>Re                | stoms Office:<br>ceipt Identification:<br>nount collected:          |                              |                  |
| Name:<br>Address:                                                             |                                                |                             |                        | cc + Create a               | new Payment Order             | Cu<br>Re                | stoms Office:<br>ceipt Identification:<br>nount collected:          |                              |                  |
| Name:<br>Address:                                                             |                                                |                             |                        | cc + Create a               | new Payment Order             | Cu<br>Re<br>Arr         | stoms Office:<br>ceipt Identification:<br>nount collected:          |                              |                  |
| Name:<br>Address:<br>Declaration                                              | ns                                             |                             |                        | cc + Create a               | new Payment Order             | Cu<br>Re<br>An          | stoms Office:<br>ceipt Identification:<br>nount collected:          |                              |                  |
| Name:<br>Address:<br>Declaration                                              | ns                                             |                             |                        | Create a                    | new Payment Order             | Cu<br>Re<br>An          | stoms Office:<br>ceipt Identification:<br>nount collected:          |                              |                  |
| Name:<br>Address:<br>Declaration                                              | ns                                             | Declarant Re                | ference                | Customs R                   | new Payment Order             | Cu<br>Re<br>Arr         | stoms Office:<br>ceipt Identification:<br>nount collected:          | St                           | atus             |
| Name:<br>Address:<br>Declaration                                              | ns<br>Office<br>found.                         | Declarant Re                | ference                | Customs R                   | rew Payment Order             | Cu<br>Re<br>Arr         | stoms Office:<br>ceipt Identification:<br>nount collected:<br>40del | St                           | atus             |
| Name:<br>Address:<br>Declaration<br>C<br>No records                           | ns Office found.                               | Declarant Re                | ference                | Customs F                   | rew Payment Order             | Cu<br>Re<br>Arr         | stoms Office:<br>ceipt Identification:<br>nount collected:<br>dodel | St                           | atus             |
| Name:<br>Address:<br>Declaration<br>C<br>No records<br>+ Add d                | ns<br>Office<br>found.<br>Jeclarations (Entrie | Declarant Re<br>25)         | ference                | Customs R                   | Ieference                     | Arr<br>N                | stoms Office:<br>ceipt Identification:<br>nount collected:<br>4odel | St                           | atus<br>Total ar |
| Name:<br>Address:<br>Declaration<br>C<br>No records<br>Add d                  | ns<br>Office<br>found.<br>Jeclarations (Entrie | Declarant Re                | ference                | Customs F                   | Ieference                     | Cu<br>Re<br>Arr         | stoms Office:<br>ceipt Identification:<br>nount collected:<br>4odel | St                           | atus<br>Total an |
| Address:<br>Address:<br>Declaration<br>C<br>No records<br>Add d<br>Other Payr | ns<br>Office<br>found.<br>Ieclarations (Entrie | Declarant Re                | ference                | Customs R                   | rew Payment Order             | Arr                     | stoms Office:<br>ceipt Identification:<br>nount collected:<br>4odel | St                           | atus<br>Total an |
| Name:<br>Address:<br>Declaration<br>C<br>No records<br>Add d                  | ns<br>Office<br>found.<br>Jeclarations (Entrie | Declarant Re                | ference                | Customs R                   | leference                     | Arr N                   | stoms Office:<br>ceipt Identification:<br>nount collected:<br>fodel | St.                          | atus<br>Total an |

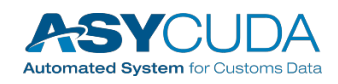

- Select Payment Orders from list then select **PROCEED TO PAYMENT**
- Update message appears in top right hand corner of the screen
- Select the option CHECKOUT YOUR PAYMENT ORDER

The system will then add /compute the total sum and display the figure. All the declarations ready for payment will be displayed on a new page

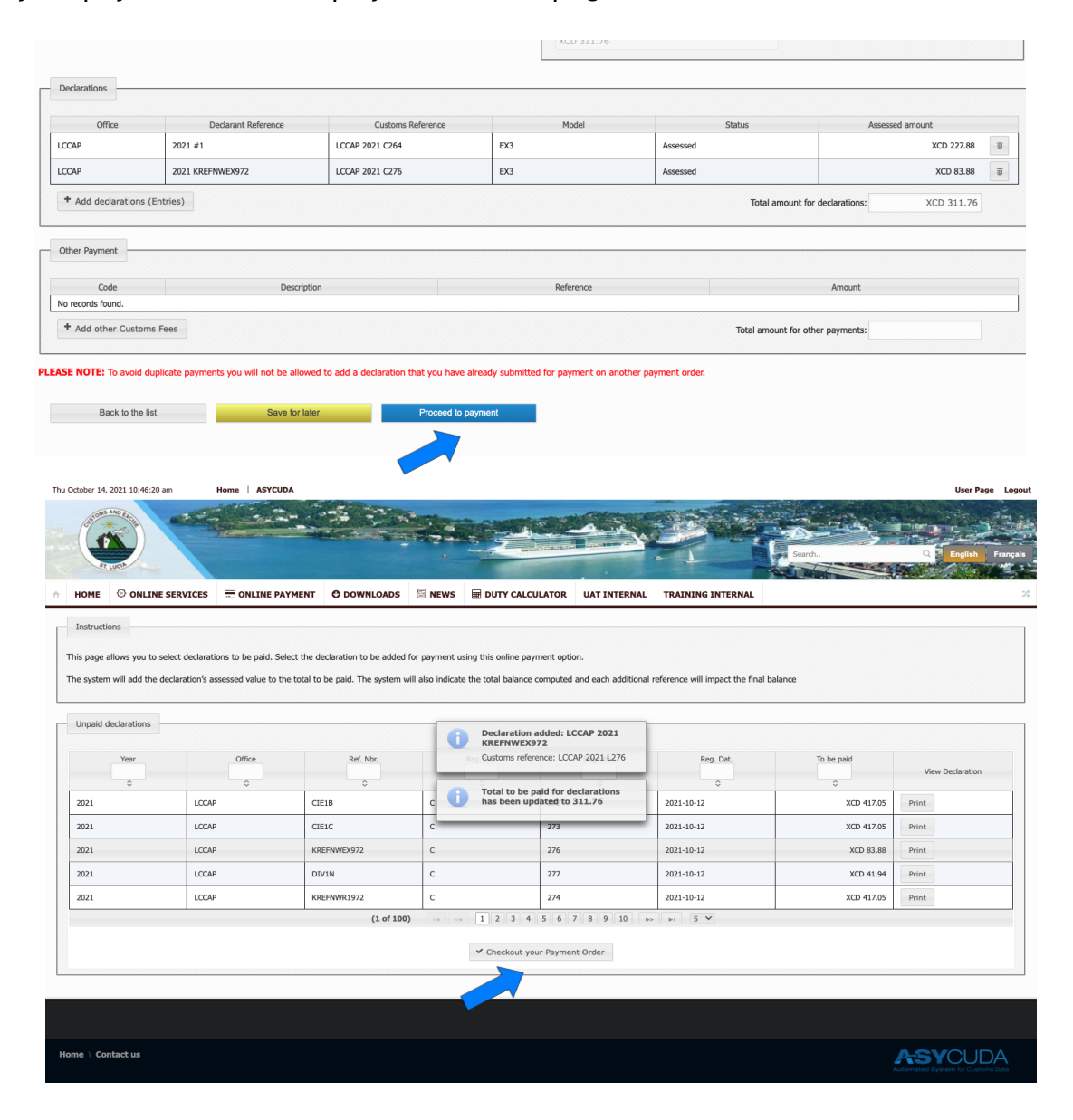

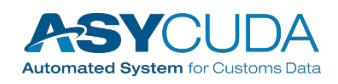

- Select the **PROCEED TO PAYMENT** option
- User may also select **SAVE FOR LATER** if payment is to be delayed

The user's screen will appear faded with a running tube displayed. This means the transaction is being processed. The system will then display a payment window.

|                                   | 2021 KREFNWEX972                           | LCCAP 20               | 21 C276                                             | EX3                    | Assessed                     |                             |  |
|-----------------------------------|--------------------------------------------|------------------------|-----------------------------------------------------|------------------------|------------------------------|-----------------------------|--|
| + Add declarations                | (Entries)                                  |                        |                                                     |                        | Tot                          | al amount for declarations: |  |
| Other Payment                     |                                            |                        |                                                     |                        |                              |                             |  |
| Code                              |                                            | Description            |                                                     | Referenc               | e                            | Amount                      |  |
| No records found.                 |                                            |                        |                                                     |                        |                              |                             |  |
| + Add other Custor                | ms Fees                                    |                        |                                                     |                        | Total a                      | mount for other payments    |  |
|                                   |                                            |                        |                                                     |                        |                              |                             |  |
| ASE NOTE: To avoid of Back to the | duplicate payments you will not<br>list Si | be allowed to add a de | claration that you have alread<br>Proceed to paymen | y submitted for paymer | nt on another payment order. |                             |  |
|                                   |                                            |                        |                                                     |                        |                              |                             |  |
|                                   |                                            |                        |                                                     |                        |                              |                             |  |

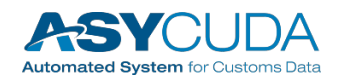

- Check the information of the order to pay
- Select PAY NOW button

| isaction Page | 1                             |  |
|---------------|-------------------------------|--|
|               |                               |  |
|               | ONLINE PAYMENTS ORDER DETAILS |  |
|               |                               |  |
|               |                               |  |
|               | Invoice:                      |  |
|               | 2021-48                       |  |
|               | Transaction ID:               |  |
|               | 5102                          |  |
|               | Amount:                       |  |
|               | VCD 211 76                    |  |
|               | ACD 311.76                    |  |
|               | PAY NOW                       |  |
|               |                               |  |
|               |                               |  |
|               |                               |  |

• Enter all relevant credit card information and press **CONTINUE** button

| ansactorrage                                             |                            |                 |  |
|----------------------------------------------------------|----------------------------|-----------------|--|
| Reference 2021-48                                        |                            |                 |  |
| Purchase Amount:                                         | 311.76 XCD                 |                 |  |
| Cardholder Name:<br>(as it appears on card)              |                            | •••             |  |
| Card Type:                                               | Visa 🗸                     |                 |  |
| Credit Card Number:                                      |                            | 7               |  |
| Expiration Date:                                         | 01 (Jan) ➤ 2021 ➤<br>Month | _               |  |
| Card Security Code:<br>(3 digit code on signature panel) |                            |                 |  |
|                                                          |                            | Continue Cancel |  |
|                                                          |                            |                 |  |

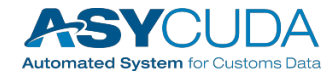

• Once all information is entered correctly, a payment confirmation message will be displayed

| Thu O | ctober 14,      | 2021 07:35:18 pm         | Home    | ASYCUDA              |                                      |                       |                      |              | User Pag                    | e Logout      |
|-------|-----------------|--------------------------|---------|----------------------|--------------------------------------|-----------------------|----------------------|--------------|-----------------------------|---------------|
|       | Contract And An |                          | an an   |                      |                                      |                       | Se                   | arch         | Q English                   | Français      |
| *     | HOME            |                          | s 🖃 on  | ILINE PAYMENT        | O DOWNLOADS                          | 🖾 NEWS                |                      | UAT INTERNAL | TRAINING INTERNAL           | 23            |
|       | Transactio      | on Result                |         |                      |                                      |                       |                      |              |                             |               |
|       |                 |                          |         |                      | $\oslash$                            |                       |                      |              |                             |               |
|       |                 |                          |         | Paym                 | nent Suc                             | cessf                 | ull                  |              |                             |               |
|       |                 |                          |         | YOUR P<br>DETAILS OF | PAYMENT HAS BEEN<br>TRANSACTIONS ARE | PROCESSED<br>INCLUDED | !<br>BELOW           |              |                             |               |
|       | Status: F       | PAID                     |         | Payment referen      | ce: 2021-48                          | Tran                  | saction Id: 5102     |              |                             |               |
|       | Transact        | ion reference: 212485776 | 2653876 | Approval code: 2     | 124857762653875                      | Amo                   | unt Paid: XCD 311.76 |              |                             |               |
|       |                 | Download Receipt         |         |                      |                                      |                       |                      |              |                             |               |
|       | Go to pay       | ment order list          |         |                      |                                      |                       |                      |              |                             |               |
|       |                 |                          |         |                      |                                      |                       |                      |              |                             | ^             |
| Ног   | me \ Cor        | ntact us                 |         |                      |                                      |                       |                      |              | Automated System for Custom | )A<br>ns Data |

- By clicking on the **Download Receipt** button you can download the pdf generated by the system
- A message will also be sent to the users' inbox
- Payment information will now be updated in ASYCUDA

**Note:** If a Payment Order was previously created then the user proceeds to Step 2 (Creating Payment Order) to effect payment.

For Further Information contact the ASYCUDA World Project Team.

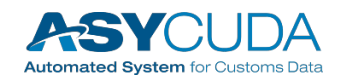